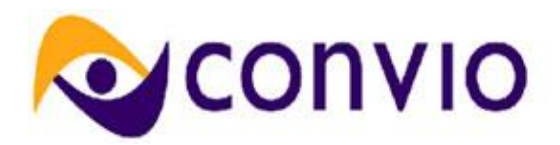

# Feature Summary: Advocacy Email "From" Fields

# Module: Advocacy

Release: Winter 2011 Document Owner: Michelle Shefter

# New Terms or Concepts

**Sender Verification** – To ensure that email is delivered to the inbox (and not trapped in SPAM folders), your organization needs to comply with two sender verification standards: Sender ID and DomainKeys. These standards allow the ISPs to identify email publishers, evaluate their mail reputation, and make delivery decisions. If your email passes sender verification, it has a much higher probability of being delivered to the inbox, rather than rejected or diverted to the bulk or junk mail folder.

Different ISPs utilize different sender verification standards, so clients need to adopt two different standards: Sender ID/SPF and Yahoo! DomainKeys.

- Sender ID/SPF requires that clients modify their DNS with a TXT record that specifies the IP addresses of mail servers that are authorized to send email in that domain's name. Hotmail and MSN.com utilize Sender ID to evaluate incoming email, and some versions of Microsoft Outlook flag email that fails Sender ID as suspicious. AOL and gmail utilize SPF to evaluate incoming email.
- **DomainKeys** is a competing standard developed by Yahoo!. It requires that clients modify their DNS with a TXT record including a public key encryption signature. Although not as widely adopted as Sender ID/SPF, it is nonetheless very important to Convio clients, since Yahoo! is the second largest ISP in terms of prevalence on client lists. DomainKeys offers stronger and more precise authentication than Sender ID/SPF, because it authenticates individual email messages rather than mail servers.

While these configurations are primarily used for the purpose of delivering emails to your constituents, they are also relevant for delivering advocacy emails to targets, particularly for local officials, many of whom may receive communications in personal email accounts. Click this link for the most up-to-date information on Email Sender Verification: http://customer.convio.com/site/PageServer?pagename=Email Sender Verification

# Overview

In order to make sure that constituents' messages to their elected officials aren't caught in SPAM folders, Convio uses an organizational contact name and email in the "Sender Header" of the message. This helps to guarantee that the domain of the "sending" email is an approved sender of messages from Convio's IP. Prior to this release, the organization name and contact email was set in a single place for the instance of Convio. With this release, we have made it possible to set these fields at both the Center level (for MultiCenter clients) and at the alert level (for situations where multiple entities, such as a C3 and a C4, share the same instance of Convio).

This feature leveragesthe fields introduced into the Administrative Interface in the Summer 2010 release (for submitting webforms to the White House). At that time, the fields were only used for White House webform submissions. We will now use these same fields to deliver messages to advocacy targets by email, but not for any other webform deliveries.

### Key Features & Benefits

Features

• Fields available for configuration at the alert level, in Center advocacy options, and as an SPF at the site level

#### Benefits

- Same great advocacy email delivery rate as always
- Advocacy messages will be associated with the appropriate contact organization name and email whether that be a state affiliate, a separate internal department, or a 501 (c) 4 sister organization

#### **Considerations for Clients**

• The email domain used in these messages needs to be a domain that is used by the organization. To prevent messages from getting trapped in SPAM folders or being rejected, that domain should have Sender ID/SPF and DomainKeys configured.

#### Limitations and Out of Scope Features

- The admin interface will not display an error message to notify an admin if the domain name they are using has been properly configured. This type of warning will be added in a future release.
- On LTE alerts, it is not possible to configure the org name and email at the alert level. These fields will be added to the LTE alert configuration process in a future release.

# Feature Configuration

To specify the default organization name and contact email, there are two SDPs to configure:

- Advocacy\_Default\_Organization\_Email and
- Advocacy\_Default\_Organization\_Name.

For multicenter clients, there are two CDPs to configure:

- Center-level Advocacy Default Organization Name and
- Center-Level Default Organization Email.

In addition, the ability to grant an administrator permission to edit the default name and email address at the alert level is added.

#### Convio SDP Configuration

The new SDPs will initially be populated with the values from SITE\_NAME and SITE\_CONTACT\_EMAIL. Please contact Convio Support to request a change to these SDPs.

#### Convio CDP Configuration

1) Switch to the appropriate Center's main administrative page

2) Click Advocacy Options under the Center Actions section on the right side of the page.

| <u> </u>                                                                                                    |                                                                                                    |                                                                                     |  |  |
|----------------------------------------------------------------------------------------------------|----------------------------------------------------------------------------------------------------|-------------------------------------------------------------------------------------|--|--|
| Washington D.C. Health Societ   Switch to another center<br>Hello, System Administrator CONVIO ADMIN on byt101   Help V   Log Out   Login As Admin<br>Spam Complaints: unknown |                                                                                                    |                                                                                     |  |  |
|                                                                                                    |                                                                                                    |                                                                                     |  |  |
| <u>C</u> ontent F <u>u</u> ndraising Advocac <u>y</u> E <u>r</u>                                                                                                    | <u>n</u> ail Constituent <u>3</u> 60 <u>L</u> ibrary                                                                                      | Data Ma <u>n</u> agement <u>S</u> etup                                              |  |  |
| Centers                                                                                                    |                                                                                                    |                                                                                     |  |  |
| Center List Global MultiCenter Options                                                                                                    |                                                                                                    |                                                                                     |  |  |
| Center List > Center Details: Washington D.C. Health                                                                                                    | Society Center                                                                                                    |                                                                                     |  |  |
| Washington D.C. Health Society C                                                                                                    | enter                                                                                                    | Switch to this Center<br>You are in Washington D.C. Health<br>Society Center        |  |  |
| Description: Washington D.C. affiliate of the American Heal<br>Society.<br>Center ID: 1042<br>Security Category: Washington D.C. Health Society Center                         | h Date created:<br>May 18, 2010 6:54:52 PM<br>by Site Administrator<br>Date modified:<br>May 18, 2010 6:54:52 PM<br>by Site Administrator | Center Actions<br>Edit Center<br>Edit Center-Level Options<br>Manage Administrators |  |  |
| Members<br>Total Members 1                                                                                                    | View Members   Add Members                                                                                                    | Customize Standard Pages<br>Edit Advocacy Options                                   |  |  |
| Email                                                                                                    |                                                                                                    | Edit Report Writer Options                                                          |  |  |
| Opted Out of Site Email 1                                                                                                    |                                                                                                    |                                                                                     |  |  |
| Opted Out of Center Email 1                                                                                                    |                                                                                                    |                                                                                     |  |  |
| Hard Bounces O                                                                                                    |                                                                                                    |                                                                                     |  |  |
| Soft Bounces 0                                                                                                    |                                                                                                    |                                                                                     |  |  |
| Usable Email Addresses 0                                                                                                    |                                                                                                    |                                                                                     |  |  |

3) Enter the center-specific, default organization name and email. Click Save.

| Washington D.C. Health Societ   Switch to another center<br>Hello, System Administrator CONVIO ADMIN on byt101   Help =   Log Out   Login As Admin<br>Spam Complaints: unknown                                                                                                    |  |  |  |
|----------------------------------------------------------------------------------------------------|--|--|--|
| <u>C</u> ontent F <u>u</u> ndraising Advocac <u>y</u> E <u>m</u> ail Constituent <u>3</u> 60 <u>L</u> ibrary Data Ma <u>n</u> agement <u>S</u> etup                                                                                                    |  |  |  |
| Centers Center List Global MultiCenter Options                                                                                                    |  |  |  |
| Center List > Center Details: Washington D.C. Health Society Center > Edit Advocacy Options                                                                                                    |  |  |  |
| <ol> <li>Edit Advocacy Options</li> <li>Configure the Advocacy Options for this center. You can override the default organization name and/or default organization email and enable sending and receiving of syndicated action alerts. You can also restrict access to blanket targets, target folders, and targets from specific states at both the Federal and State levels.</li> <li>I.Center-Level Advocacy Default Organization Name:<br/>Enter the default organization name to associate with alerts from this center.</li> <li>✓ Yes, override the site-level default value ("Shasta Test Site") with the value entered below<br/>Washington, DC Health Society</li> <li>Center-Level Advocacy Default Organization Email:<br/>Enter the default organization email address to associate with alerts from this center.</li> <li>✓ Yes, override the site-level default value ("qa@convio.com") with the value entered below<br/>dc@ahs.org</li> <li>Advocacy Syndication for Action Alerts:<br/>Select from the following options to control whether this Center will be able to send and receive</li> </ol> |  |  |  |

# **Permissions Configuration**

Existing administrators who have the "Manage Advocacy Alerts" permission will be automatically upgraded to the "Manage Advocacy Alerts and Organization Information" permission. To provide any additional administrators the permission to override the organization name and email at the alert level, follow these steps:

1) On the Constituent 360 menu, choose Groups and click the Administrator Group List tab

| All Centers   Switch to another center Hello, System Administrator CONVIO ADMIN on byt101   Help -   Log Out   Login As Admin<br>Spam Complaints: unknown |                                                                                                    |                |  |  |
|----------------------------------------------------------------------------------------------------|----------------------------------------------------------------------------------------------------|----------------|--|--|
|                                                                                                    |                                                                                                    |                |  |  |
| <u>Content Fundraising Advocacy Email Constituent360 Library Data</u>                                                                                     | Ma <u>n</u> agement                                                                                          | <u>S</u> etup  |  |  |
| Groups                                                                                                    |                                                                                                    |                |  |  |
| User Group List Administrator Group List Group Type List                                                                                                  |                                                                                                    |                |  |  |
| Administrator Group List                                                                                                    |                                                                                                    |                |  |  |
| Add New Group                                                                                                    |                                                                                                    |                |  |  |
| This Course List dealers the educidation of the defend on your site. The defendation shows a                                                              | Add New Group                                                                                                |                |  |  |
| the right pane and a Group Types tree in the left pane. Click a Group Type to show only the grou                                                          | n alphabetical list<br>ps defined within it                                                                  | . Use the edit |  |  |
| action to view and modify member and other information. To create a new group, use the Add Ne                                                             | action to view and modify member and other information. To create a new group, use the Add New Group button. |                |  |  |
| Expand All Collapse All                                                                                                    | 25                                                                                                    | V G0           |  |  |
| All Groups     Records 1 - 8 of 8 First   Previous   Next   Last                                                                                          |                                                                                                    |                |  |  |
| Search Show All                                                                                                    |                                                                                                    |                |  |  |
|                                                                                                    | Page 1 of 1                                                                                                  | To Page        |  |  |
| Name 💠 Actions                                                                                                    | Туре 🗢                                                                                                    | Last Modified  |  |  |
| Advanced Site Administrators                                                                                                    | Advanced Site                                                                                                | May 22, 2000   |  |  |
| This group is a superset of Site Administrators<br>and gives select administrators access to                                                              | Admins                                                                                                    | 7.53 AW        |  |  |
| additional site configuration functionality (Page                                                                                                    |                                                                                                    |                |  |  |
| Database Configuration and additional Site                                                                                                    |                                                                                                    |                |  |  |
| Uptions settings. <u>Read More</u><br>(Readministrators as of April 12, 2004 4:00 PM)                                                                     |                                                                                                    |                |  |  |

# 2) Select an administrator group and click the Edit Permissions.

| All Centers   Switch to another center                                                                                                    | Hello, <u>System Administrator</u> CON           | VIO ADMIN on byt101   Help 🗟   Log O                          | ut   <u>Login As Admin</u> |
|----------------------------------------------------------------------------------------------------|--------------------------------------------------|---------------------------------------------------------------|----------------------------|
| OUND: CONVIO <sup>™</sup>                                                                                                    |                                                  | Spam C                                                        | omplaints: unknown         |
| <u>Content</u> F <u>u</u> ndraising Advoc                                                                                                    | ac <u>y Em</u> ail Constituent <u>3</u> 60       | Library Data Ma <u>n</u> agement                              | <u>S</u> etup              |
| Groups                                                                                                    |                                                  |                                                               |                            |
| User Group List Administrator Gr                                                                                                    | oup List Group Type List                         |                                                               |                            |
| Administrator Group List                                                                                                    |                                                  |                                                               |                            |
| Add New Group                                                                                                    |                                                  |                                                               |                            |
| This Groups List displays the administrator groups defined on your site. The default view shows an alphabetical list of all groups in the right pane and a Group Types tree in the left pane. Click a Group Type to show only the groups defined within it. Use the edit action to view and modify member and other information. To create a new group, use the Add New Group button. |                                                  |                                                               |                            |
| Administrator Group List                                                                                                    |                                                  |                                                               |                            |
| Expand An E Conapse An      Re     All Groups                                                                                                    | ecords 1 - 1 of 1 First   Previous   Next   Last | All My Categories                                             |                            |
| - Anoloups                                                                                                    | ashington                                        | Search Show All Page 1 of 1                                   | To Page                    |
| N                                                                                                    | ame 🔶                                            | Actions Type \$                                               | Last Modified              |
| M<br>A                                                                                                    | /ashington D.C. Health Society Center            | Edit Permissions Center Administrator<br>Edit<br>View Members | May 18, 2010<br>6:54 PM    |
| Re                                                                                                    | ecords 1 - 1 of 1 First   Previous   Next   Last |                                                               |                            |
|                                                                                                    |                                                  |                                                               |                            |
|                                                                                                    |                                                  |                                                               |                            |
|                                                                                                    |                                                  |                                                               |                            |

3) In the Choose Permission Type dropdown list, select Advocacy Management and click Choose.

|                                                                                                    | All Centers   Switch to another center Hello, System Administrator CONVIO ADMIN on byt101   Help ~   Log Out   Login As Admin<br>Spam Complaints: unknown |                      |                            |                         |                 |                          |               |
|----------------------------------------------------------------------------------------------------|----------------------------------------------------------------------------------------------------|----------------------|----------------------------|-------------------------|-----------------|--------------------------|---------------|
|                                                                                                    | <u>C</u> ontent F <u>u</u> n                                                                                                    | draising Advoc       | ac <u>y</u> E <u>m</u> ail | Constituent <u>3</u> 60 | <u>L</u> ibrary | Data Ma <u>n</u> agement | <u>S</u> etup |
|                                                                                                    | Permission N                                                                                                    | Management           |                            |                         |                 |                          |               |
|                                                                                                    | User Group List                                                                                                    | Group Information    | Members                    | Group Permissions       |                 |                          |               |
| Washington D.C. Health Society Center Administrators<br>You are editing permissions for the Group: Washington D.C. Health Society Center Administrators<br><u>View all permissions for Washington D.C. Health Society Center Administrators</u> |                                                                                                    |                      |                            |                         |                 |                          |               |
|                                                                                                    | Choose Fem                                                                                                    | inssion type         |                            |                         |                 |                          |               |
|                                                                                                    | What type of                                                                                                    | permissions do you v | /ant to edit?              | Advocacy Management     |                 | ✓ Choose                 |               |

#### 4) Select Manage Advocacy Alerts and Organization Information as the default permission and click Save.

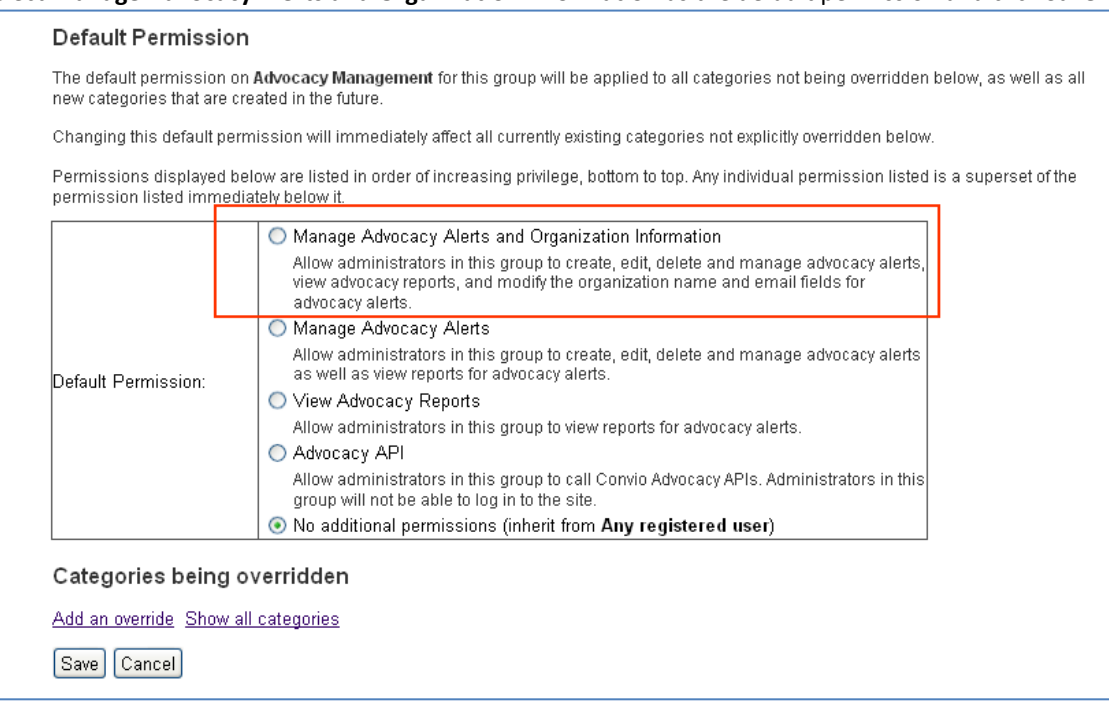

### Alert Configuration

 Administrators with permission to override the default organization name and contact email address can do so in step 3 (Alert Message) of the alert configuration.

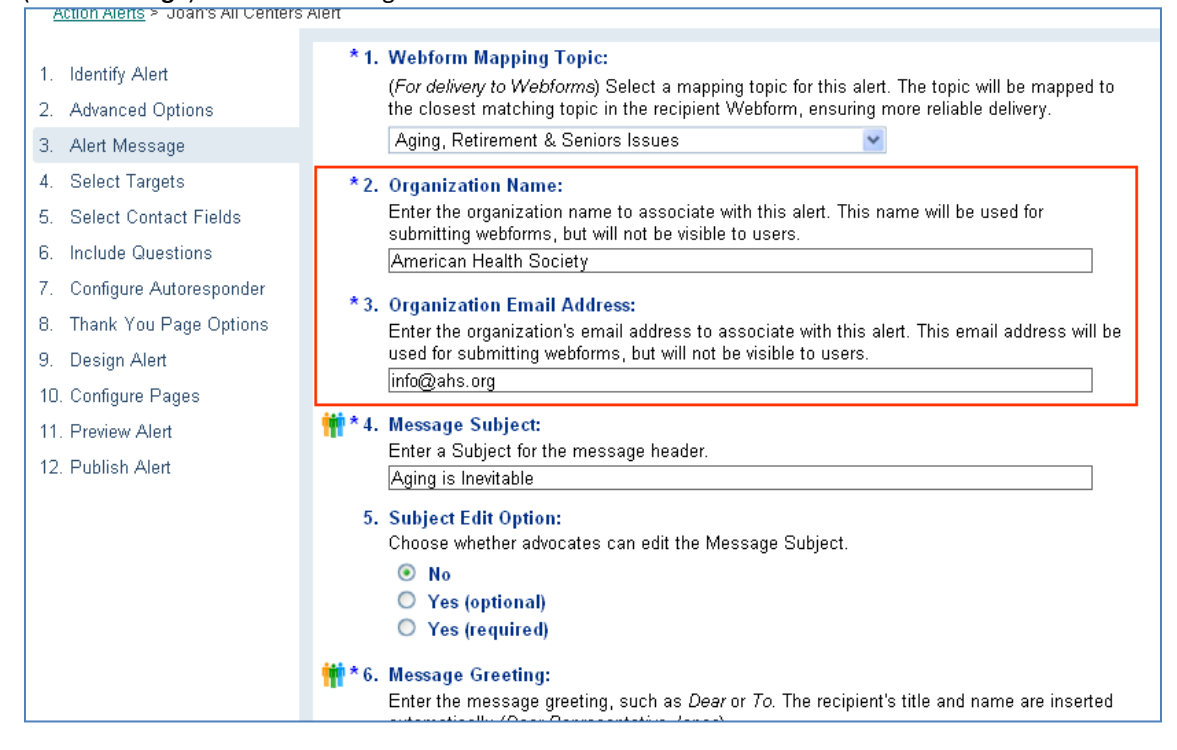

2) Administrators *without* permission to override the default organization name and contact email address can see the contents of the fields in step 3 (Alert Message) but cannot edit them.

| All Centers   Switch to another                                                  | center Hello, <u>Advocacy Admin   Help</u> -   <u>Log Out</u>                                                                    |  |  |  |
|----------------------------------------------------------------------------------|----------------------------------------------------------------------------------------------------|--|--|--|
| № convio <sup>®</sup>                                                            |                                                                                                    |  |  |  |
| Advocac <u>y</u> Constituent <u>3</u> 60 <u>Library</u> Data Ma <u>n</u> agement |                                                                                                    |  |  |  |
| Advocacy                                                                         |                                                                                                    |  |  |  |
| Action Alerts                                                                    |                                                                                                    |  |  |  |
| Action Alerts > Action_Alert_C                                                   |                                                                                                    |  |  |  |
| 1. Identify Alert                                                                | * 1. Webform Mapping Topic:<br>(For delivery to Webforms) Select a mapping topic for this alert. The topic will be mapped to the |  |  |  |
| 2. Advanced Options                                                              | closest matching topic in the recipient Webform, ensuring more reliable delivery.                                                |  |  |  |
| 3. Alert Message                                                                 | Other                                                                                                    |  |  |  |
| 4. Select Targets                                                                | *2. Organization Name:                                                                                                    |  |  |  |
| 5. Select Contact Fields                                                         | This field can only be edited by Advanced Advocacy Administrators.                                                               |  |  |  |
| 6. Include Questions                                                             | Shasta Test Site                                                                                                    |  |  |  |
| 7. Configure Autoresponder                                                       | * 3. Organization Email Address:                                                                                                 |  |  |  |
| 8. Thank You Page Options                                                        | This field can only be edited by Advanced Advocacy Administrators.                                                               |  |  |  |
| 9. Design Alert                                                                  | qa@convio.com                                                                                                    |  |  |  |
| 10. Configure Pages                                                              | 📫 * 4. Message Subject:                                                                                                    |  |  |  |
| 11 Draviow Alart                                                                 | Enter a Subject for the message header.                                                                                          |  |  |  |